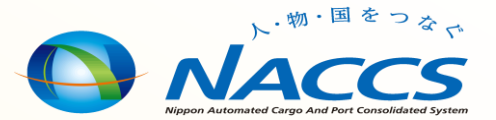

# 食品等輸入届出業務(FAINS) 2023年3月追加便利機能

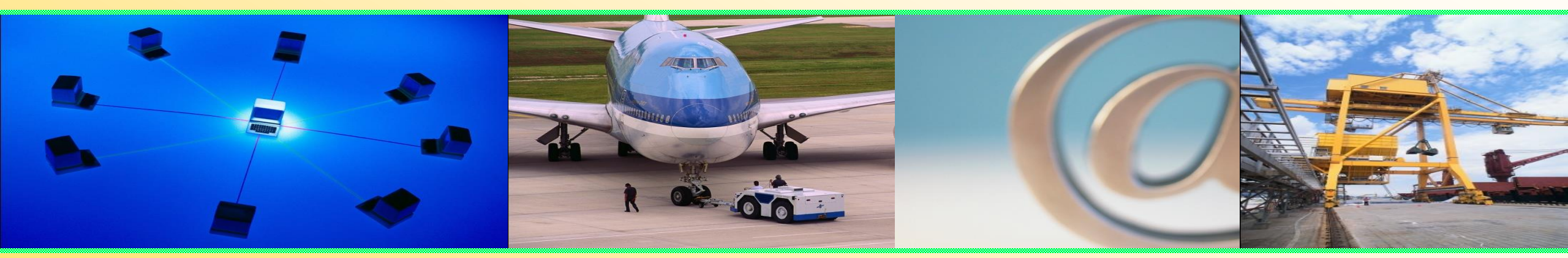

## ①IFB業務における届出実績番号の呼出し機能の追加 ②製造者コード等のコード検索機能の追加

輸出入・港湾関連情報処理センター株式会社

①IFB業務における届出実績番号の呼出し機能の追加

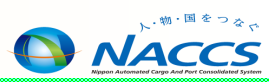

# IFB業務で届出実績番号を入力することで、IFA業務へ届出実績情報を展開し、流用できる様になりました。

| IFB 食品等輸入届出事項呼出し                                              | - | 2 |
|---------------------------------------------------------------|---|---|
| ファイル(E) 編集(E) 業務( <u>1</u> ) 表示( <u>V</u> ) オプション( <u>0</u> ) |   |   |
| 🕴 🍋 元に戻す 🥈 切り取り 🗈 コピー 🙈 貼り付け 🕴 🍃 外部ファイルを開く 📙 名前を付けて保存   🎒 印刷  |   |   |
| ※ → 新規業務画面   == 送信   13 送信フォルダーに保存   10 添付ファイルの追加             |   |   |
|                                                               |   |   |
|                                                               |   |   |
|                                                               |   |   |
| 添付ファイル                                                        |   |   |
| 77イル名 サイズ                                                     |   |   |
|                                                               |   |   |
|                                                               |   |   |
|                                                               |   |   |
|                                                               |   |   |
|                                                               |   |   |
|                                                               |   |   |
|                                                               |   |   |
|                                                               | H |   |
|                                                               | H |   |
|                                                               |   |   |
|                                                               |   |   |
|                                                               |   |   |
|                                                               | _ |   |
|                                                               |   |   |
|                                                               |   |   |
|                                                               |   |   |
|                                                               |   |   |
|                                                               |   |   |
|                                                               |   |   |

### ■ 展開できる実績

入出力装置の設置届出書を出している輸入者の 過去届出実績(他業者が届出したものを含む) ※入出力装置の設置届出書を出していない輸入者の過去届出実績は 照会できません。

### ■ 展開方法

- 過去自ら届出した実績情報を展開する場合
  届出実績番号のみで展開可能です。
- 過去他社が届出した実績情報を展開する場合

届出実績番号+暗証記号(自社で取得したもの) ※届出番号欄を入力する場合は届出内容を訂正する時です。届出番号 欄と届出実績番号欄は同時に入力できません。

#### ■ 展開内容

入力した届出実績番号の内容を展開します。詳細はp3 の「実績番号、欄番号の入出力パターンイメージ」を参照ください。

#### ①IFB業務における届出実績番号の呼出し機能の追加

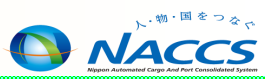

| IFB 食品等輸入届出事項呼出し                                              | - 🗆   | × | _ | その仙参書情報                                 |
|---------------------------------------------------------------|-------|---|---|-----------------------------------------|
| ファイル(E) 編集(E) 業務( <u>1</u> ) 表示( <u>V</u> ) オプション( <u>O</u> ) |       |   |   |                                         |
| 🕐 元に戻す 🥉 切り取り 🗈 コピー 🖺 貼り付け 🛛 🇁 外部ファイルを開く 📙 名前を付けて保存 🛛 🞒 印刷    |       |   |   |                                         |
| 🗄 🔲 新規業務画面   💷 送信 🛛 📸 送信フォルダーに保存 📗 派付ファイルの追加                  |       |   | [ | ・宇結悉号・欄悉号の入力チェック笙                       |
| システム識別                                                        |       |   |   | ①1番日の宝績番号の共通部情報をIFAに出力する                |
| 輸入食品監視支援業務 🗸                                                  |       |   |   | ただ」、居出未済・取止め済・すべて違反欄で使用できかい提合は、2番日の     |
| 入力情報特定番号                                                      |       |   |   | 主結番号の共通部情報を使用する。                        |
|                                                               |       |   |   |                                         |
| 添付ファイル                                                        |       |   |   | ②同一番号・同一欄が入力された場合はエラーとする                |
| 7711/2 H1X                                                    |       |   |   | 例) $1100000010$ 1                       |
|                                                               |       |   |   | 1100000010 1                            |
|                                                               |       |   |   |                                         |
|                                                               |       |   |   | ③同一番号・スペース/欄指定の混在の場合はエラーとする             |
|                                                               |       |   |   | 例)1100000010 △                          |
| 「「「「」」」「「」」」「「」」」「「」」」「」」「」」「」」「」」「」」「」                       | -     |   |   | 1100000010 1                            |
|                                                               | ] - 🛄 |   |   | ④実績番号の歯抜け入力はエラーとする                      |
|                                                               | ] - 🗌 |   |   |                                         |
|                                                               | ] - 🗌 |   |   | ⑤実績番号に紐づく欄番号の合計欄数が7欄以下であること(違反欄は除く)     |
|                                                               | ] - 🗌 |   |   | 例)1100000020が5欄届出、1100000030が5欄届出の場合に以下 |
|                                                               | ] - 🗌 |   |   | の入力をした場合                                |
| 業務メッセージ                                                       | -     |   |   | 1100000020 A                            |
| コード 内容 暗証記号                                                   |       |   |   | 1100000030 △                            |
| 共通管理番号                                                        |       |   |   |                                         |
|                                                               |       |   |   | ⑥-1 IFB実施者と、実績番号の届出者が一致していない場合はエラーとする   |
|                                                               |       |   |   |                                         |
| 業務固有情報                                                        |       |   |   | ⑥-2 暗証記号が入力された場合は、実績番号の輸入者符号と暗証記号に登     |
|                                                               |       |   |   | 録されている輸入者符号が一致していない場合はエラーとする            |
|                                                               |       |   | L |                                         |
|                                                               |       |   |   | ※実績番号と共通管理番号の同時入力による呼出しは可能              |
| ·                                                             |       |   |   | (共通管理番号呼出し対象項目については、共通管理番号の情報を優先し       |
|                                                               |       |   |   | て出力する)                                  |

#### ①IFB業務における届出実績番号の呼出し機能の追加

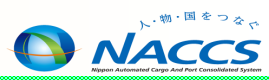

#### 実績番号、欄番号の入出カパターンイメージ

|         | 入    | IFB入力                            |       |    |       |    |       |    |       |    |       |    |       |    |       | IFA出力值   |       |         |         |         |         |         |         |         |
|---------|------|----------------------------------|-------|----|-------|----|-------|----|-------|----|-------|----|-------|----|-------|----------|-------|---------|---------|---------|---------|---------|---------|---------|
| 項留<br>: | 実績番号 | 欄番号                              | 実績1   | 欄1 | 実績2   | 欄2 | 実績3   | 欄3 | 実績4   | 欄4 | 実績5   | 欄5 | 実績6   | 欄6 | 実績7   | 欄7       | 共通部   | 1欄目     | 2欄目     | 3欄目     | 4欄目     | 5欄目     | 6欄目     | 7欄目     |
| 1       | 1届出  | 1欄目                              | 11001 | 1  |       |    |       |    |       |    |       |    |       |    |       |          | 11001 | 11001-1 |         |         |         |         |         |         |
| 2       |      | 指定欄(1欄分)                         | 11002 | 2  |       |    |       |    |       |    |       |    |       |    |       |          | 11002 | 11002-2 |         |         |         |         |         |         |
| 3       |      | 指定欄(2欄分)                         | 11003 | 1  | 11003 | 7  |       |    |       |    |       |    |       |    |       |          | 11003 | 11003-1 | 11003-7 |         |         |         |         |         |
| 4       |      | すべて(3欄分)                         | 11004 | Δ  |       |    |       |    |       |    |       |    |       |    |       |          | 11004 | 11004-1 | 11004-2 | 11004-3 |         |         |         |         |
| 5       | 2届出  | 1欄目                              | 21001 | 1  | 21002 | 1  |       |    |       |    |       |    |       |    |       |          | 21001 | 21001-1 | 21002-1 |         |         |         |         |         |
| 6       |      | 指定欄(1欄分)+<br>指定欄(1欄分)            | 21003 | 1  | 21004 | 5  |       |    |       |    |       |    |       |    |       |          | 21003 | 21003-1 | 21004-5 |         |         |         |         |         |
| 7       |      | 指定欄(2欄分)+<br>指定欄(2欄分)            | 21005 | 2  | 21005 | 3  | 21006 | 1  | 21006 | 7  |       |    |       |    |       |          | 21005 | 21005-2 | 21005-3 | 21006-1 | 21006-7 |         |         |         |
| 8       |      | 指定欄(2欄分)+<br>すべて(3欄分)            | 21007 | 1  | 21007 | 2  | 21008 |    |       |    |       |    |       |    |       |          | 21007 | 21007-1 | 21007-2 | 21008-1 | 21008-2 | 21008-3 |         |         |
| 9       |      | すべて(3欄分)+<br>すべて(3欄分)            | 21009 |    | 21010 | Δ  |       |    |       |    |       |    |       |    |       |          | 21009 | 21009-1 | 21009-2 | 21009-3 | 21010-1 | 21010-2 | 21010-3 |         |
| 10      |      | 指定欄(1欄分違<br>反あり)+<br>指定欄(1欄分)    | 21011 | 1  | 21012 | 1  |       |    |       |    |       |    |       |    |       |          | 21012 | 21012-1 |         |         |         |         |         |         |
| 11      |      | 指定欄(1欄分)+<br>指定欄(1欄分違<br>反あり)    | 21013 | 1  | 21014 | 1  |       |    |       |    |       |    |       |    |       |          | 21013 | 21013-1 |         |         |         |         |         |         |
| 12      |      | すべて(3欄分違<br>反あり)+<br>すべて(3欄分)    | 21015 | Δ  | 21016 | Δ  |       |    |       |    |       |    |       |    |       |          | 21016 | 21016-1 | 21016-2 | 21016-3 |         |         |         |         |
| 13      |      | すべて(3欄分一<br>部違反あり)+<br>すべて(3欄分)  | 21017 | Δ  | 21018 | Δ  |       |    |       |    |       |    |       |    |       |          | 21017 | 21017-1 | 21017-3 | 21018-1 | 21018-2 | 21018-3 |         |         |
| 14      |      | 指定欄(2欄分1<br>欄目違反あり)+<br>すべて(3欄分) | 21019 | 1  | 21019 | 2  | 21020 | Δ  |       |    |       |    |       |    |       |          | 21019 | 21019-2 | 21020-1 | 21020-2 | 21020-3 |         |         |         |
| 15      | 7届出  | 1欄目                              | 31001 | 1  | 31002 | 1  | 31003 | 1  | 31004 | 1  | 31005 | 1  | 31006 | 1  | 31007 | 1        | 31001 | 31001-1 | 31002-1 | 31003-1 | 31004-1 | 31005-1 | 31006-1 | 31007-1 |
| 16      |      | 指定欄(1欄分)                         | 41001 | 7  | 41002 | 6  | 41003 | 5  | 41004 | 4  | 41005 | 3  | 41006 | 2  | 41007 | 1        | 41001 | 41001-7 | 41002-6 | 41003-5 | 41004-4 | 41005-3 | 41006-2 | 41007-1 |
| 17      |      | すべて(1欄分)                         | 51001 | Δ  | 51002 | Δ  | 51003 | Δ  | 51004 | Δ  | 51005 | Δ  | 51006 | Δ  | 51007 | $\Delta$ | 51001 | 51001-1 | 51002-1 | 51003-1 | 51004-1 | 51005-1 | 51006-1 | 51007-1 |

※△:スペース ※合計欄数が8欄以上の場合はエラーとなるため、割愛

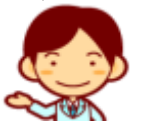

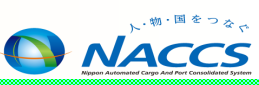

- 2製造者コード等のコード検索機能の追加
- 新規業務IFS(食品等輸入届出コード検索)が追加されました。
- IFA(食品等輸入届出事項登録)業務とIFA01(食品等輸入届出変更事項登録)
  業務にコード検索機能を追加しました

#### IFS入力画面の説明

■ コード区分+名称or住所の一部で検索すると、各コードが検索できます。

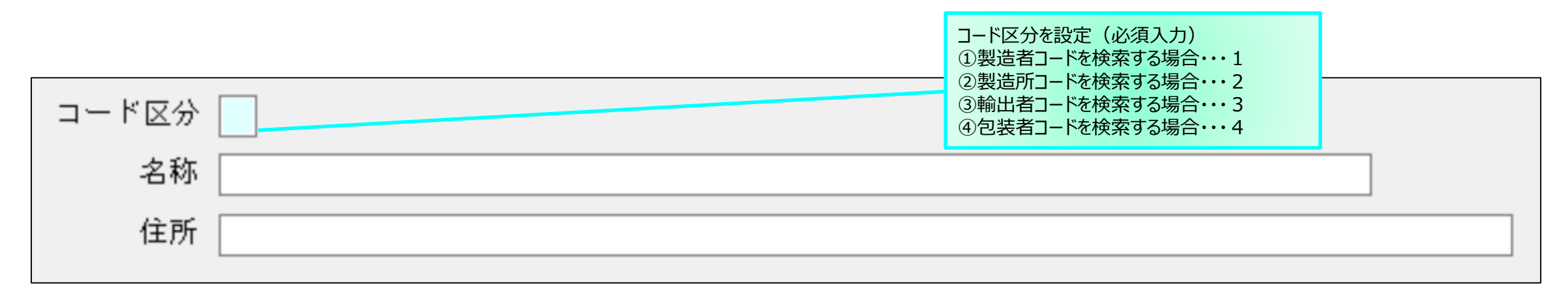

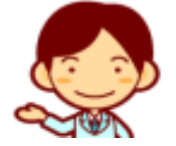

※名称と住所の両方を入力した場合には名称だけで検索します。

※住所が90桁で入力の場合、80桁まで検索可能です。

#### 2製造者コード等のコード検索機能の追加

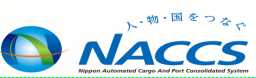

コード検索ダイアログ × IFA入力画面の説明(名称及び住所にキーワードを入力してボタン押下した場合) 使用するコードのリンクをクリックしてください 生産国 製造者 コード検索結果 コード検索 住所 ①名称または住所にキーワード コード 名称 住所 製造所 を入力しボタン押下 コード検索 CNAA0001 CHINA AA0001 CHINA JYUSHO0001 住所 CNAA0002 CHINA AA0002 CHINA JYUSHO0002 輸出者 CNAA0003 CHINA AA0003 CHINA JYUSHO0003 コード検索 コード検索 住所 結果情報 包装者 コード検索 住所 コード、名称及び住所をクリック することで、昇順ソート/降順 コード検索ダイアログ × ソートが可能 使用するコードのリンクをクリックしてください 100件を超える検索結果が存在します。100番目の検索結果までが表示されます。 コード選択履歴 ▲ コード検索結果 注意喚起メッセージ出力欄 住所 名称 名称 コード 住所 CNAA0001 CHINA AA0001 CHINA JYUSHO0001 CNAA0001 CHINA AA0001 CHINA JYUSHO0001 CNAA0002 CHINA AA0002 CHINA JYUSHO0002 CNAA0003 CHINA AA0003 CHINA JYUSHO0003 コード選択 履歴情報 ②コードのリンクをクリックすると、 コード検索ダイアログ画面を閉じ、 出力結果は、名称の昇順ソートで出力 該当のコード欄にコード、名称 及び住所を反映する ▼ コード選択履歴 さらに押下すると

## 2製造者コード等のコード検索機能の追加

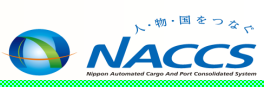

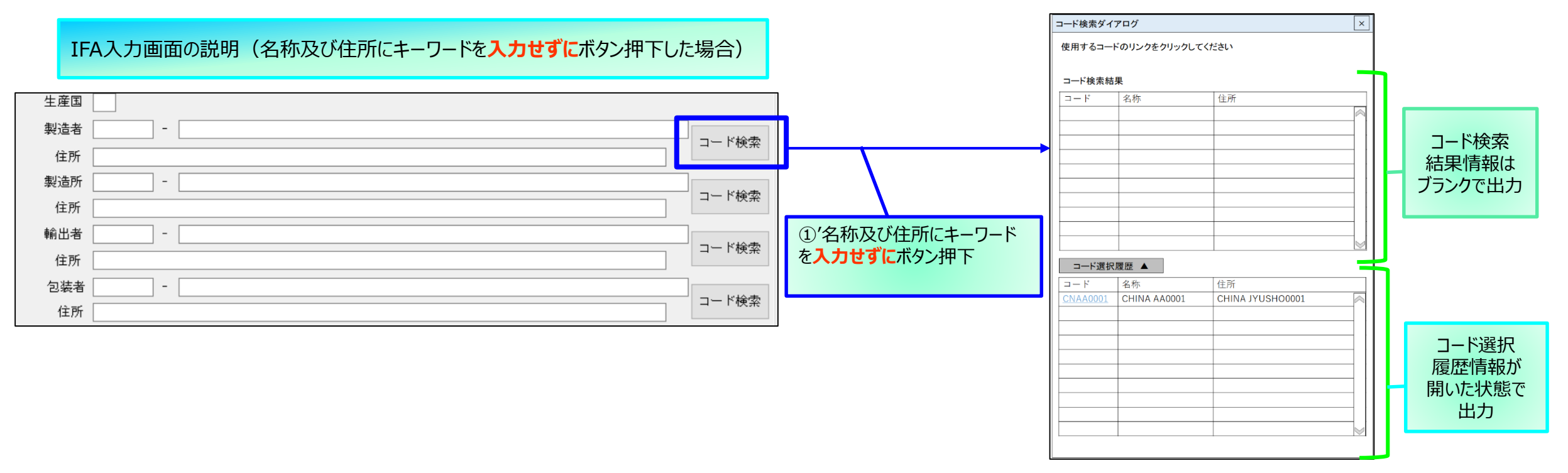

#### その他参考情報

■ 検索機能は前方一致検索(先頭が一致する文字列の検索)です。